## スマートフォンでEdo\*mailを受信する方法(iPhone)

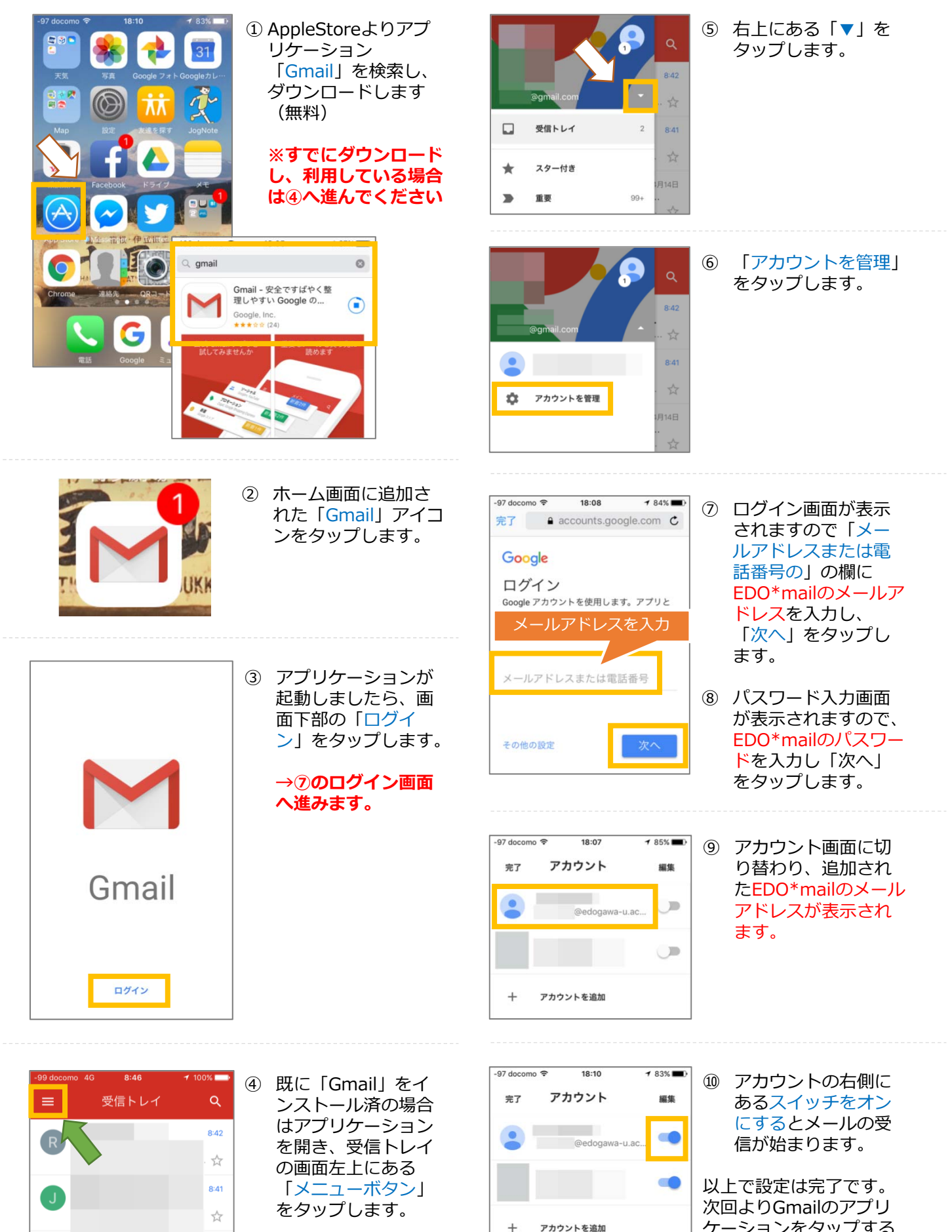

314日

次回よりGmailのアプリ ケーションをタップする と、受信トレイが表示さ れます。